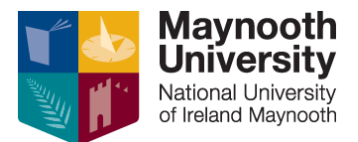

Doc Version 19/05/2022

# August Supplemental/Resit Registration Process A guide for students

Please note that you should refer to the official Exams Office timetable for exam dates and times once this has been made available on our website.

#### **Overview**

Irrespective of the method of assessment, if you wish to amend the mark you were given during the year, you must register for the Autumn supplementals.

#### Who may register

All undergraduates and post graduates who have completed semester 1 or semester 2 modules.

#### **Restrictions**

- i) There may be modules that are universally not offered in Autumn and the next available sitting will be in the next academic year
- There may be modules which have an Autumn supplemental assessment but an individual student may not be permitted to register having failed to complete certain requirements of the course throughout the year

Information relating to both scenarios is readily available from course finder. When you search for a module, the information is available under 'Repeat Options'

#### How to register

1) You may self-register for Autumn supplementals if you have obtained a Restricted Deficit, Restricted Compensation, Restricted: No Progression or a Not Progress as your overall annual result.

You do this by going to the Student Web portal and logging in

|                    | Maynooth<br>University<br>National University<br>of Ireland Maynooth |  |  |  |
|--------------------|----------------------------------------------------------------------|--|--|--|
| Student Web Login  |                                                                      |  |  |  |
| Student ID Number: |                                                                      |  |  |  |
|                    |                                                                      |  |  |  |
| Pa                 | issword:                                                             |  |  |  |
|                    |                                                                      |  |  |  |
|                    |                                                                      |  |  |  |
|                    | Login                                                                |  |  |  |
|                    |                                                                      |  |  |  |

You then open "Supplementary Registration" and select "Supplemental Registration"

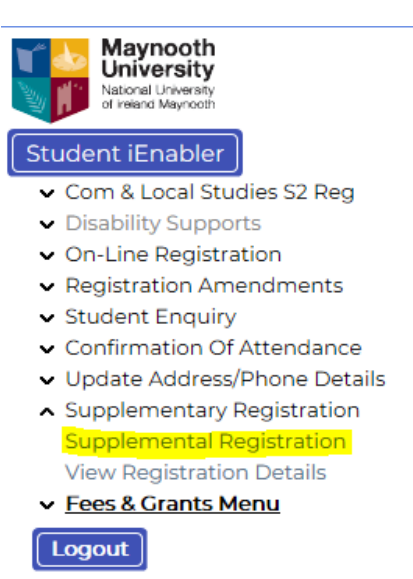

You will then be brought to a screen where you can select the modules you wish to register for.

Please be advised that it is the responsibility of you as a student to ensure that you have selected the correct modules that will allow you to proceed into your next year of study. There are numerous places to seek advice on this such as your Department or the Exam Results Information Centre which runs annually following the release of results.

When you select Supplemental Registration, modules may appear under 3 possible headings depending on your results and any restrictions:

- Modules not passed and available for Supplementals
- Passed by Compensation Modules available for Supplementals
- Modules not passed or passed by compensation where Supplementals are not permitted

In order to register please tick beside the appropriate module.

| mark in it in o | rder to pass the sub | ject and be allowed to progress in it.       | quired module may be passed by co   | inpensation but you must achieve 40% of the relevant pa |
|-----------------|----------------------|----------------------------------------------|-------------------------------------|---------------------------------------------------------|
| Subject         | Module               | Description                                  | Credits                             | Tick to Select                                          |
| ED2FSM          |                      | Education - Primary Teaching                 |                                     |                                                         |
|                 | EDF226               | Foundation Module 2                          | 7.5                                 |                                                         |
|                 | EDF228               | Including Every Child 1                      | 5                                   |                                                         |
|                 |                      |                                              |                                     |                                                         |
|                 |                      |                                              |                                     |                                                         |
| By selecting    | 'Proceed' your sel   | ection for Supplemental Exmas will be Regist | tered/Cancelled. There is no furthe | er action you need to take. For 2020 there will be no f |

Autumn supplemental. Proceed

Please note modules listed in 'Modules not Passed or Passed by Compensation where Supplemental are not Permitted' cannot be selected. Please refer to restrictions above for further information on these.

| Modules not Pass | ed or Passed by Com      | pensation where Supplementals are not P     | ermitted                                                 |  |
|------------------|--------------------------|---------------------------------------------|----------------------------------------------------------|--|
| Note: These modu | les are not available as | supplementals, so cannot be selected. The n | ext available sitting will be in the next Academic Year. |  |
| Subject          | Module                   | Description                                 | Credits                                                  |  |
| ED2FSM           |                          | Education - Primary Teaching                |                                                          |  |
|                  | EDF226                   | Foundation Module 2                         | 7.5                                                      |  |
|                  | EDF228                   | Including Every Child 1                     | 5                                                        |  |
|                  |                          |                                             |                                                          |  |

Once the modules have been selected click Proceed and a screen similar to below will appear with confirmation of the modules you have selected.

They will be listed as Autumn as shown below:

| If any of the modules given below are incorrect please<br>IMMEDIATELY contact the Student Records Office (Tel.no.below) or<br>for Supplementals Registration, contact the Examinations Office |                              |                                        |         |                |  |  |  |
|----------------------------------------------------------------------------------------------------|------------------------------|----------------------------------------|---------|----------------|--|--|--|
| YEAR: 2020 and BLOCK CODE: SEPTEMBER TO AUGUST                                                                                                    |                              |                                        |         |                |  |  |  |
| FACULTY: SOCIAL SCIENCES                                                                                                    |                              |                                        |         |                |  |  |  |
| QUALIFICATION: BED PRIMARY TEACHING                                                                                                    |                              |                                        |         |                |  |  |  |
| OFFERING TYPE: FULL TIME                                                                                                    |                              |                                        |         |                |  |  |  |
| PERIOD OF STUDY: SEC                                                                                                    | PERIOD OF STUDY: SECOND YEAR |                                        |         |                |  |  |  |
| Academic So<br>Block                                                                                                    | ubject(s)[C                  | lass Group]                            | Credits | Cancel<br>Date |  |  |  |
| Sept - June El                                                                                                    | D2FSM                        | EDUCATION - PRIMARY TEACHING           |         |                |  |  |  |
| Sept - June El                                                                                                    | DF225 [A]                    | PLACEMENT LEARNING 2:EDU FOR THE MIDDL | 10.00   |                |  |  |  |
| Sept - June El                                                                                                    | DF226 [A]                    | FOUNDATION MODULE 2                    | 7.50    |                |  |  |  |
| Sept - June El                                                                                                    | DF227 [A]                    | SOCIAL CONSTRUCT OF IDENTITY           | 2.50    |                |  |  |  |
| Sept - June El                                                                                                    | DF228 [A]                    | INCLUDING EVERY CHILD 1                | 5.00    |                |  |  |  |
| Sept - June El                                                                                                    | DF229 [A]                    | CURRICULUM AND METHODOLOGIES 2         | 7.50    |                |  |  |  |
| Sept - June El                                                                                                    | DF231 [A]                    | TEANGA 3 / LANGUAGE 3                  | 5.00    |                |  |  |  |
| Sept - June El                                                                                                    | DF232 [A]                    | TEANGA 4 / LANGUAGE 4                  | 5.00    |                |  |  |  |
| Sept - June El                                                                                                    | DF255 [A]                    | PROFESSIONAL AND DEDSONAL SKILLS       | 5.00    |                |  |  |  |
| Sept - June El                                                                                                    | DF234 [A]                    | CUMAS NA GAETLGE/ENGLISH&MATHS COMPETE | 5.00    |                |  |  |  |
| Sept - June El                                                                                                    | DF236 [A]                    | EDUCATIONAL FOUNDATIONS OF R.E.(2)     | 2.50    |                |  |  |  |
| Autumn El                                                                                                    | D2FSM                        | EDUCATION - PRIMARY TEACHING           |         |                |  |  |  |
| Autumn El                                                                                                    | DF226 [A]                    | FOUNDATION MODULE 2                    | 7.50    |                |  |  |  |
| Autumn El                                                                                                    | DF228 [A]                    | INCLUDING EVERY CHILD 1                | 5.00    |                |  |  |  |

## 2) Cancelling a module

If you wish to cancel a module you have already registered for you will need to email the Exams Office to request this – <u>exams.office@mu.ie</u>

# <u>The Fee payment process is separate to the registration process and any fees queries will need to be directed to the Fees Office.</u>

## 3) <u>Permissions</u>

If you have permission to repeat to improve your mark on a module you have already passed, or are doing an undergraduate degree or post graduate qualification that does not finish until September or November, i.e. has a work placement etc over the summer, then you will need to email the Examinations Office (exams.office@mu.ie) in order to register.

Please note that if you are in final year and have been awarded your degree there are additional forms that you will need to fill out in order to register for Autumn. The <u>Examinations Office website</u> has all the information you need.